# VOXPHONE

# Installationsanleitung

Software-Telefon Bria Microsoft Windows

www.voxphone.net

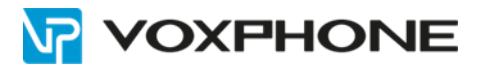

### 1. Version

Diese Installationsanleitung bezieht sich auf die Version 5 des Software-Telefons Bria für Microsoft Windows.

### 2. Benutzerangaben

Loggen Sie sich im Webinterface unter my.voxphone.net ein, um Ihre Benutzerangaben abzulesen. Diese sind für den weiteren Verlauf der Installation notwendig.

## 3. Installation

Für eine erfolgreiche Installation gehen Sie bitte folgendermassen vor:

- Nachdem Sie Bria 5 im Counterpath-Store erstanden haben, können Sie die Software in Ihrem Counterpath-Benutzerkonto herunterladen.
- Starten Sie die Installation mit einem Doppelklick auf die soeben heruntergeladene \*.exe–Datei.
- Folgen Sie dem Assistenten, welcher nachfolgend beschrieben wird.

Akzeptieren Sie das "End-User License Agreement".

| လိုမီ Bria 5 Setup                                                                                                    | ×                                                                                                    |
|----------------------------------------------------------------------------------------------------|----------------------------------------------------------------------------------------------------|
| End-User Licence Agreement                                                                                                    | 00                                                                                                    |
| Please read the following license agreement carefully                                                                                                    |                                                                                                    |
| CounterPath Corporation                                                                                                    | ^                                                                                                    |
| End-User License Agreement                                                                                                    |                                                                                                    |
| This is a legal agreement ("the Agreement") between you and CounterPath Corporation ("CounterP<br>Agreement pertains to your use of the CounterPath software, technology, programs, documentation a<br>which are provided to you by CounterPath (collectively, "the Software"). Please carefully read the<br>conditions below. If you do not agree to the terms of this Agreement, DO NOT accept the Agre<br>accepting the Agreement, you are consenting to, and agreeing to be bound by, the terms of this Agreen<br>*IMPORTANT: This is a softphone application and not a voice service. A SIP server or subscription<br>based VoIP provider is required to make calls.*<br>**IMPORTANT: Free or Trial Software. Free or Trial Software is provided for demonstration or<br>purposes only and is not for resale. CounterPath's Free X-Lite software is additionally for non-commonly.<br>***IMPORTANT: VOIP OVER MOBILE/CELLULAR DATA NOTICE<br>Some mobile network operators may prohibit or restrict the use of VoIP functionality over their network | Path"). This<br>ind updates<br>terms and<br>sement. By<br>nent.<br>with a SIP-<br>evaluation<br>mercial use |
| also impose additional fees, or other charges in connection with VoIP. You agree to learn and abi<br>cellular carrier's network restrictions. CounterPath Corporation will not be held liable for any charg<br>liability imposed by your carrier for use of VoIP over mobile/cellular data.**                                                                                                    | de by your<br>ges, fees or                                                                                  |
| ✓ I accept the terms in the Licence Agreement                                                                                                    |                                                                                                    |
| Print Accept                                                                                                    | Reject                                                                                                    |

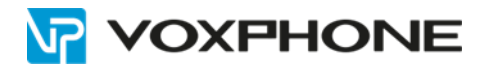

Bestätigen Sie die Abfrage der Benutzerkontensteuerung.

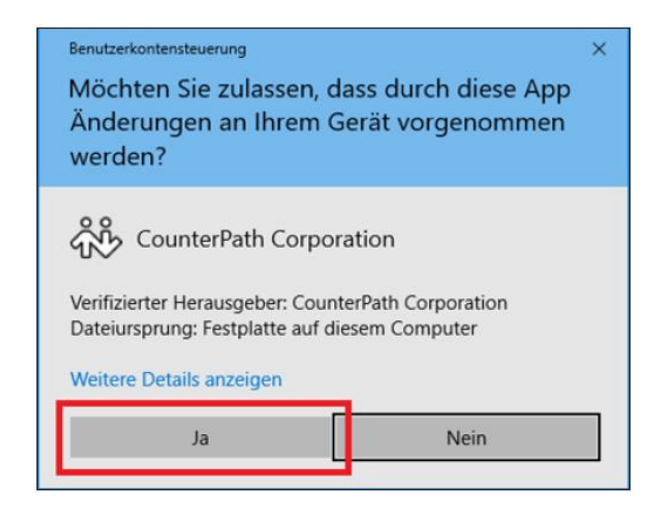

Geben Sie Ihren Lizenzschlüssel ein. Sie finden diesen in Ihrem Counterpath-Benutzerkonto.

| License Key Managem     | ent                     |        | — ×         |
|-------------------------|-------------------------|--------|-------------|
| 1 To proceed, a Bria 5  | icense key is required. |        |             |
| Enter Your License Keys |                         |        | Add         |
| License Key             | Description             | Status | Import Keys |
|                         |                         |        |             |
|                         |                         |        | Export Keys |
|                         |                         |        | Remove      |
| dd Additional Services  |                         |        | Done        |

Nach erfolgreichem Abschluss der Installation startet Bria 5.

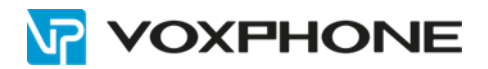

# 4. Konfiguration

Erfassen Sie nun die Konfigurationsdaten Ihrer voxphone-Rufnummer. Wählen Sie hierzu "Manually input my account configuration" und klicken Sie anschliessend auf "Sign in".

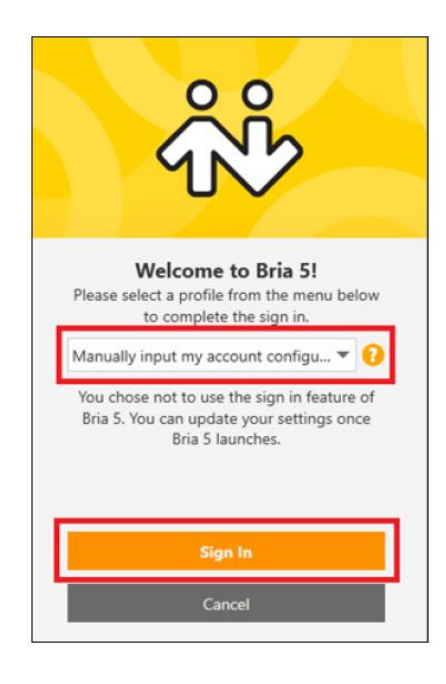

Öffnen Sie danach die "Account Settings" im Menü "Softphone".

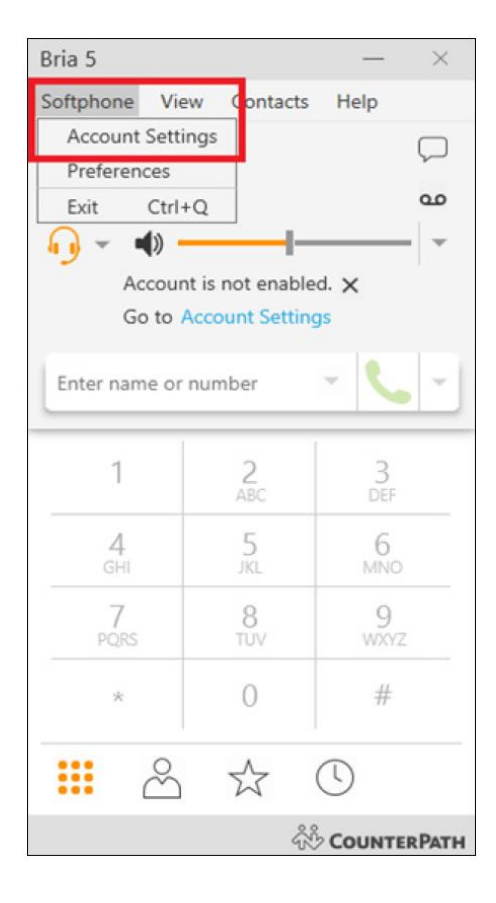

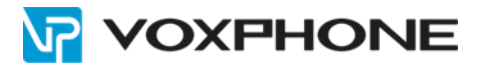

Füllen Sie im Fenster "SIP Account" die Eingabefelder gemäss Bestätigungsmail aus.

| Account name:       | <name des="" kontos=""> (z.B. "Mein voxphone-Konto")</name>                                      |
|---------------------|--------------------------------------------------------------------------------------------------|
| User ID:            | <benutzerkennung> (nicht zu verwechseln mit dem Benutzernamen)</benutzerkennung>                 |
| Domain:             | <sip-server></sip-server>                                                                        |
| Password:           | <voip-passwort> (nicht verwechseln mit Ihrem Passwort für my.voxphone.net-Login)</voip-passwort> |
| Display name:       | <ihr name=""> (z.B. Hans Mustermann) oder <benutzerkennung></benutzerkennung></ihr>              |
| Authorization name: | <benutzerkennung></benutzerkennung>                                                              |

| SIP Account            |                                     |           | ×       |
|------------------------|-------------------------------------|-----------|---------|
| Account Voicemail      | Topology Presence                   | Transport | Advance |
| Account name: Mein     | voxphone Konto                      |           |         |
| Protocol: SIP          |                                     |           |         |
| Allow this account fo  | r                                   |           |         |
| Call                   |                                     |           |         |
| M / Presence           |                                     |           |         |
| User Details           |                                     |           |         |
| • User ID:             | <benutzerkonto></benutzerkonto>     |           |         |
| * Domain:              | <sip-server></sip-server>           |           |         |
| Password:              | •••••                               |           |         |
| Display name:          | <li>Ihr Name&gt;</li>               |           |         |
| Authorization name:    | <benutzerkennung></benutzerkennung> |           |         |
|                        |                                     | _         |         |
| Domain Proxy           | and an address of the               |           |         |
| Seed outbound vite     | ain and receive calls               |           |         |
| Send outbound via:     |                                     |           |         |
| Omain                  |                                     |           |         |
| Proxy Address          |                                     |           |         |
|                        |                                     |           |         |
| Dial plan: #1\a\a.1;ma | ton=1;prestrip=2;                   |           |         |
|                        |                                     | OK        | Cance   |

Wichtig hierbei ist, dass sowohl die Checkbox bei "Register with domain and receive calls" als auch der Radio-Button bei "Send outbound via: Domain" gesetzt sind. Klicken Sie danach auf "OK" um den Vorgang abzuschliessen. Die restlichen Einstellungen können Sie auf den Standardwerten belassen.

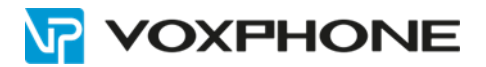

# 5. Weitere Informationen

In unserem umfangreichen Support-Portal <u>www.voxphone.net</u> finden Sie zahlreiche Lösungen und Hilfestellungen, eine umfassende und stetig wachsende Wissensdatenbank sowie viele kostenlose Downloads.

Kontaktieren Sie uns bei Fragen einfach und bequem per Email <u>support@voxphone.net</u>, unser kompetentes und motiviertes Support-Team kümmert sich gerne um Ihr Anliegen.